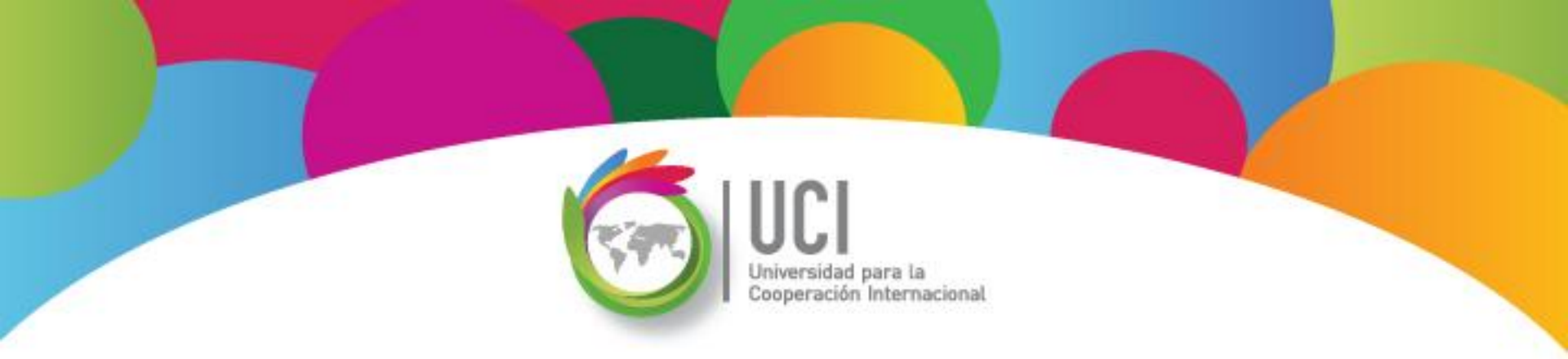

# Microsoft Office Project 2010 Curso Básico Lección 4

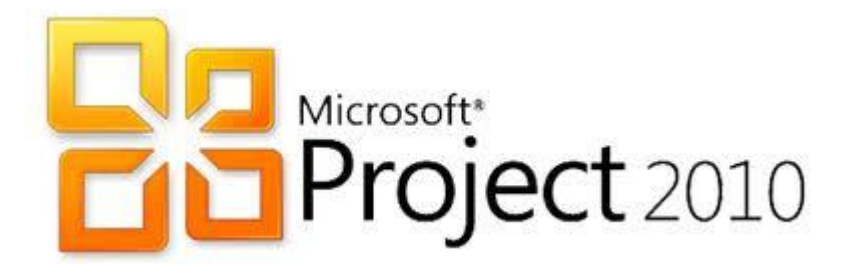

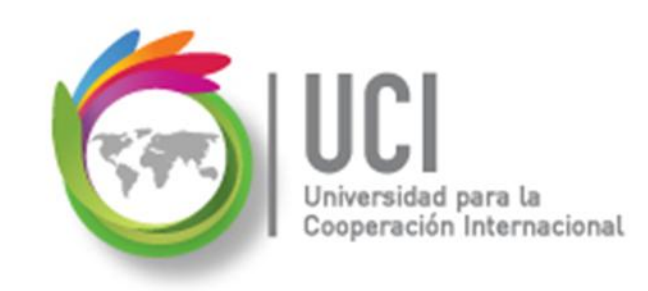

#### **CONVENCIONES**

En este material se dan instrucciones acerca del uso de los diferentes comandos de MS Project 2010.

Para guiarle en su localización, se utiliza la siguiente nomenclatura:

#### <Nombre\_ficha> | { <Nombre\_opción> | <Nombre\_grupo> } [ | <Nombre\_comando> ] [ | <Nombre\_cejilla> ]

Donde:

<Nombre\_ficha>: Es una de las fichas de la cinta de opciones de Project

<Nombre\_opción>: Es una opción del Menú Archivo

<Nombre\_grupo>: Es el nombre de uno de los grupos lógicos de comandos

<Nombre\_comando>: Secuencia de uno o más comandos de la cinta de opciones

<Nombre\_cejilla>: Es el nombre de una de las cejillas de la ventana

De los elementos indicados entre '{' .. '}' se utiliza uno Los elementos indicados entre '[' .. ']' son opcionales

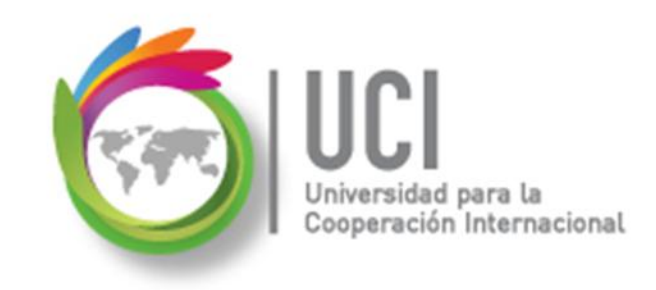

#### CONVENCIONES

Ejemplos:

#### "Proyecto | Propiedades | Información de Proyecto"

indica que debe seleccionar la ficha "Proyecto" y en el grupo "Propiedades" seleccionar el botón "Información de Proyecto".

#### "Vista | Zoom | Escala Temporal | Escala Temporal... | Período no laborable"

indica que debe seleccionar la ficha "Vista" y en el grupo "Zoom" el botón "Escala Temporal", luego la opción "Escala Temporal..." y en la ventana desplegada la cejilla "Período no laborable".

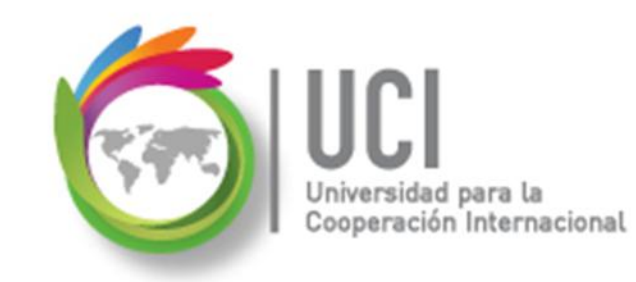

## RECOMENDACION

Se recomienda que conforme se estudie el contenido de este material se realicen en forma paralela los pasos indicados en la aplicación MS Project 2010, para una mayor comprensión.

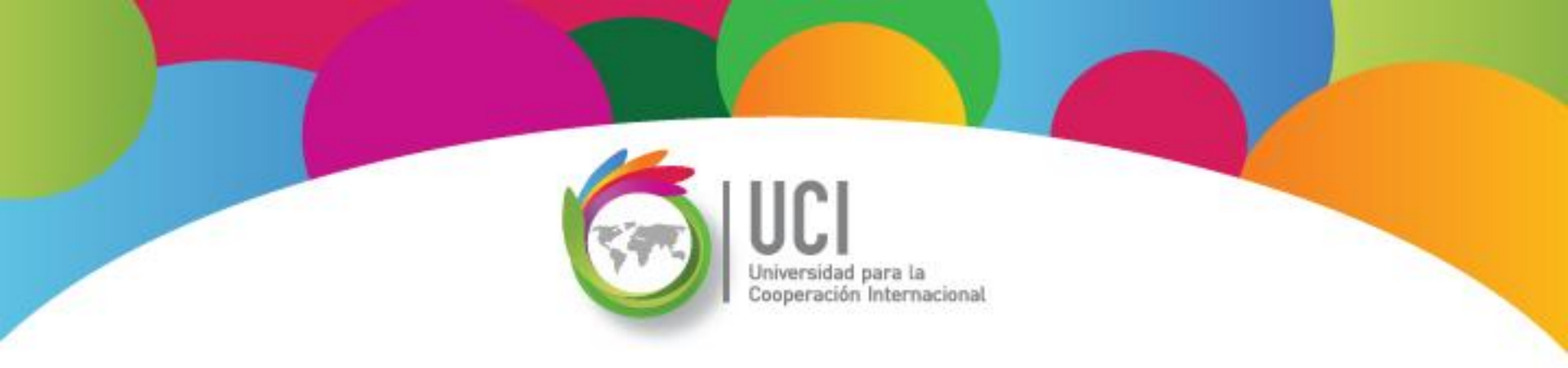

# Tema 7 Establecimiento de Líneas Base

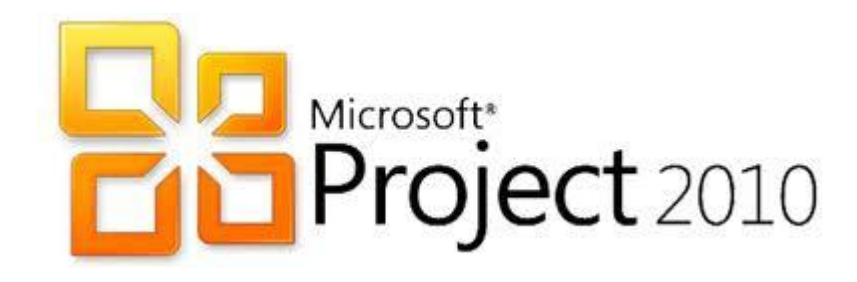

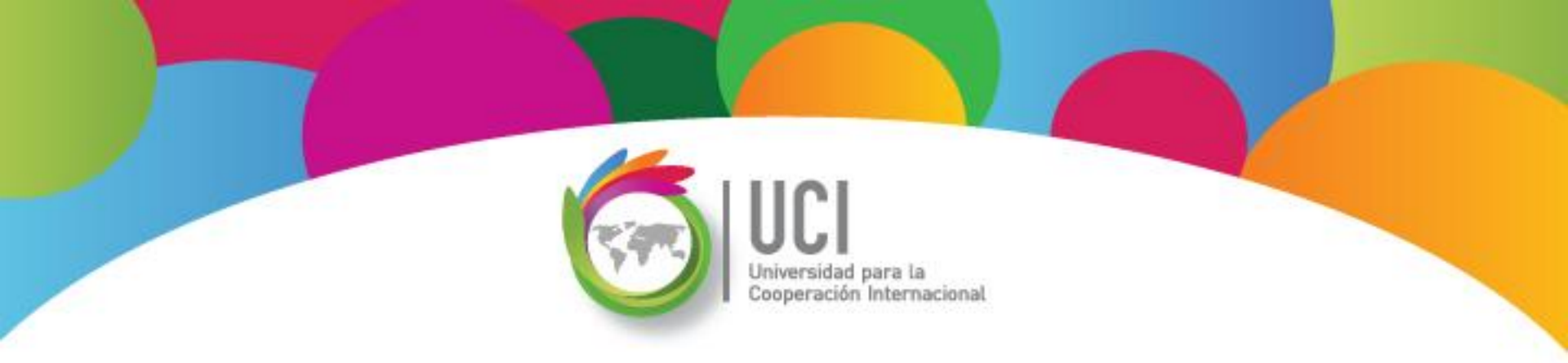

### Línea Base: Creación y Actualización Microsoft Office Project 2010

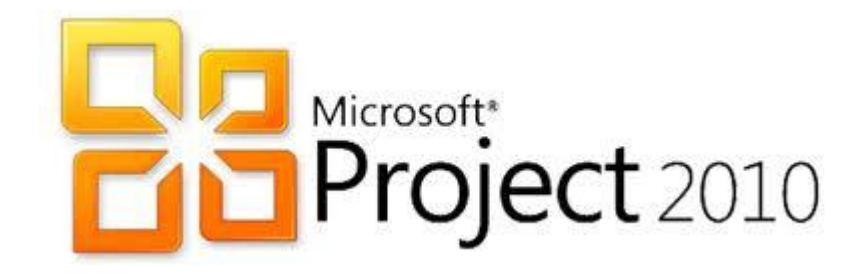

# Línea Base del Proyecto (LB)

ternacional

Representa el plan de referencia de la etapa de planeación, una vez finalizado y depurado.

Si el proyecto consta de varias fases, puede guardar una línea base distinta al final de cada fase, o cuando ocurran grandes cambios en el plan, para comparar los valores previstos con los reales.

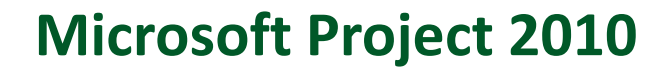

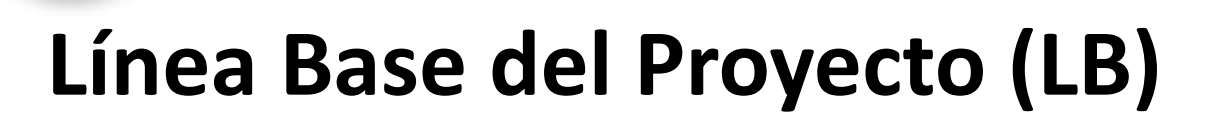

Internacional

Proporciona los puntos de referencia con los que se compara el avance real del proyecto. Debe incluir los cálculos necesarios para la duración de las tareas, fecha de inicio y finalización, los costos, recursos y otras variables que se desee supervisar. Puede llegar a tener un carácter contractual del proyecto.

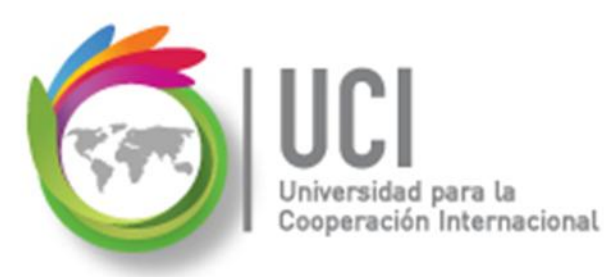

# Línea Base del Proyecto (LB)

Puede modificar o rediseñar la LB en cualquier momento del proyecto, si los involucrados están de acuerdo en la justificación del cambio.

Puede ser útil definir varias LB en proyectos de larga duración o en el caso de relevantes cambios en las tareas o en los costos.

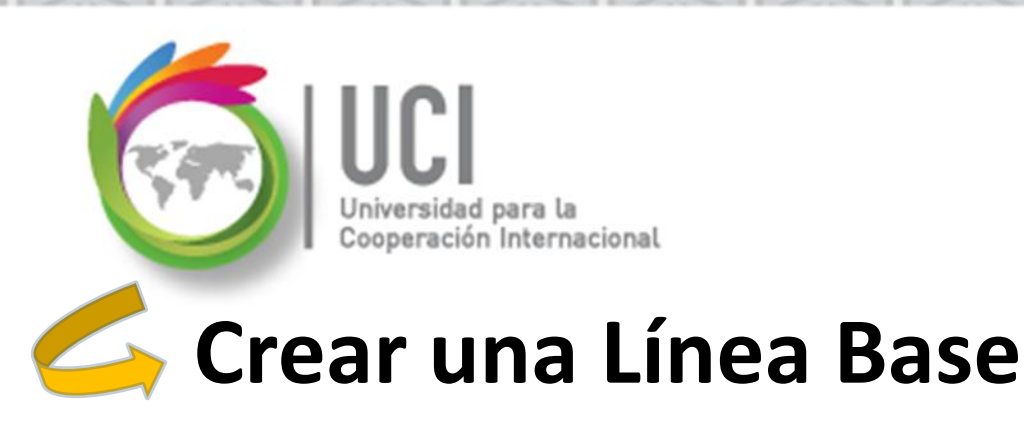

CONSIDERACIONES

Las LB de un proyecto se almacenan en el mismo archivo junto con los datos de la programación del proyectos y los datos reales.

Microsoft Project 2010

Es responsabilidad del usuario llevar control de la información almacenada en cada línea base.

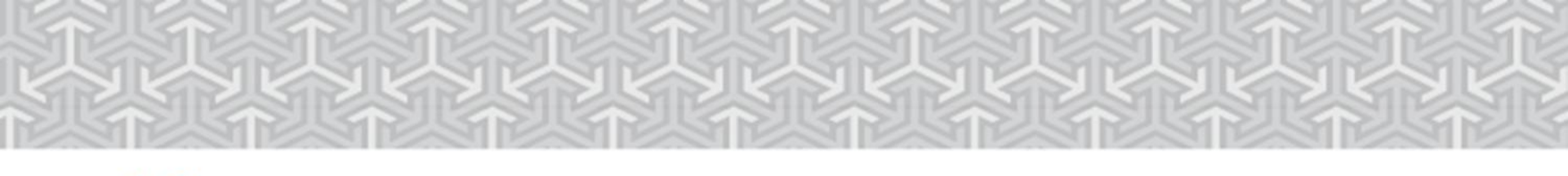

# 🖕 Crear una Línea Base

ción Internacional

### CONSIDERACIONES

- Las LB son de fácil mantenimiento (creación, actualización y borrado), por lo que se advierte un especial cuidado.
- Al momento de crear\actualizar una LB, solo queda como referencia la fecha y hora de la última actualización.

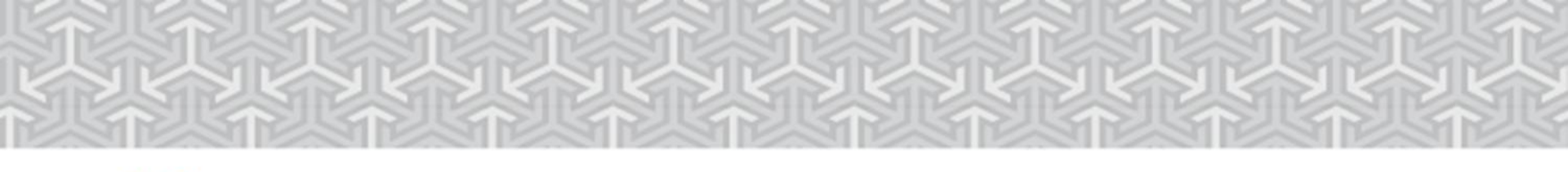

### Crear una Línea Base

Universidad para la Cooperación Internacional

Para crear una LB vaya a Proyecto | Programación | Establecer línea base | Establecer línea base...

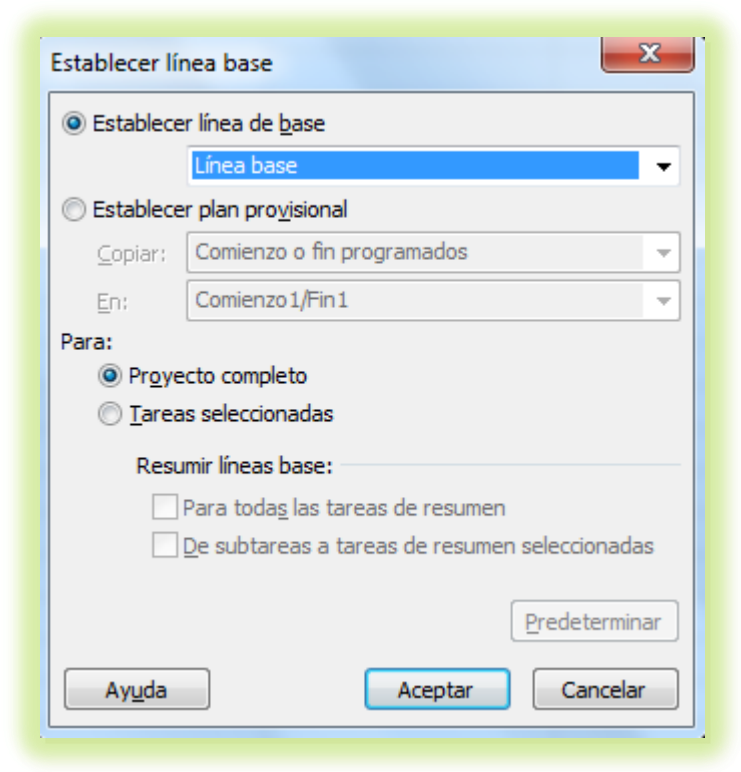

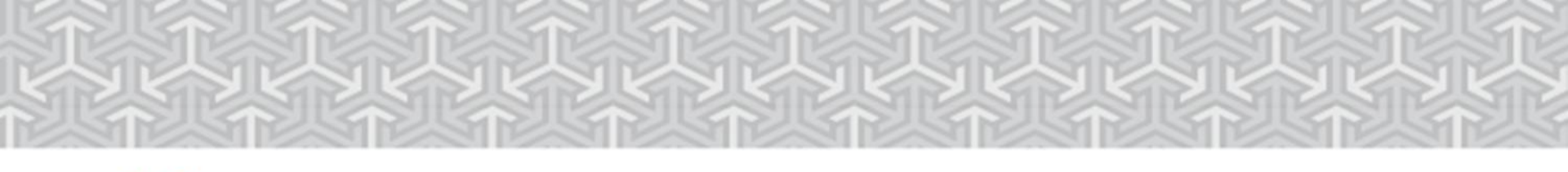

# Crear una Línea Base

Universidad para la Cooperación Internacional

Al seleccionar el parámetro "Establecer línea de base" tiene 11 posibilidades para crear la LB, de las cuales debe escoger una.

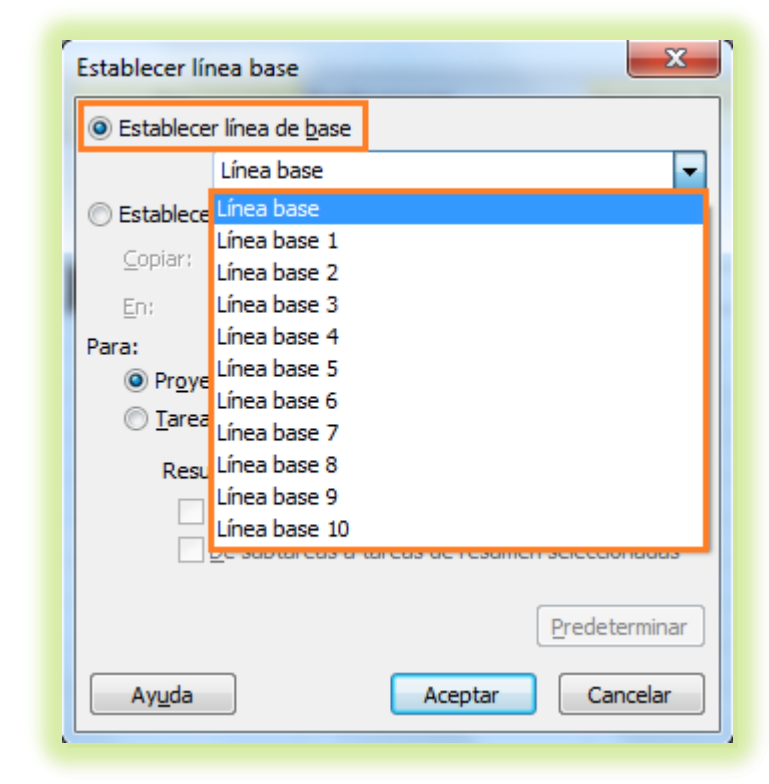

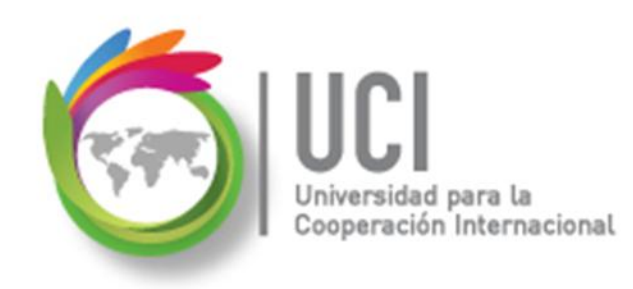

Microsoft Project 2010 Crear una Línea Base

#### RECOMENDACIONES

- Se recomienda usar la LB "Línea base" como LB de trabajo, pues es la que usa Project para realizar los principales comparativos de la LB con los datos reales.
- Guarde las LB siguiendo un orden, iniciando en la "Línea base 1" y copiando inmediatamente la LB a la "Línea base".

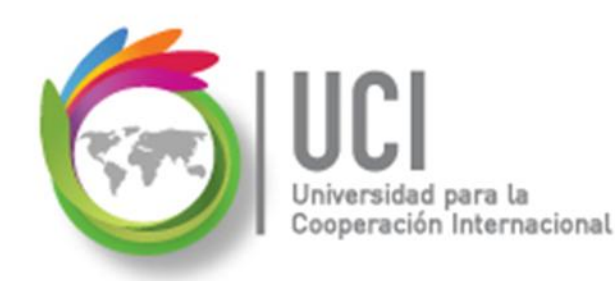

Siguiendo la recomendación, como primera selección se elige la LB "Línea base 1".

Puede, además, seleccionar "Proyecto completo" y seleccionar "Aceptar".

#### Microsoft Project 2010 Crear una Línea Base

| E | stablecer lí                                           | nea base        | x   |  |  |  |  |  |  |  |
|---|--------------------------------------------------------|-----------------|-----|--|--|--|--|--|--|--|
| ( | Establecer línea de <u>b</u> ase                       |                 |     |  |  |  |  |  |  |  |
|   | Línea base 1 🗸 🔫                                       |                 |     |  |  |  |  |  |  |  |
| ( | Establecer plan provisional                            |                 |     |  |  |  |  |  |  |  |
| L | ⊆opiar: Comienzo o fin programados                     |                 |     |  |  |  |  |  |  |  |
|   | En: Comienzo 1/Fin 1                                   |                 |     |  |  |  |  |  |  |  |
| f | Para:  Proyecto completo <u>r</u> areas seleccionadas  |                 |     |  |  |  |  |  |  |  |
|   | Resumir líneas base:                                   |                 |     |  |  |  |  |  |  |  |
|   | Para toda <u>s</u> las tareas de resumen               |                 |     |  |  |  |  |  |  |  |
|   | <u>D</u> e subtareas a tareas de resumen seleccionadas |                 |     |  |  |  |  |  |  |  |
|   |                                                        | Predetermin     | lar |  |  |  |  |  |  |  |
| L | Ay <u>u</u> da                                         | Aceptar Cancela | r   |  |  |  |  |  |  |  |

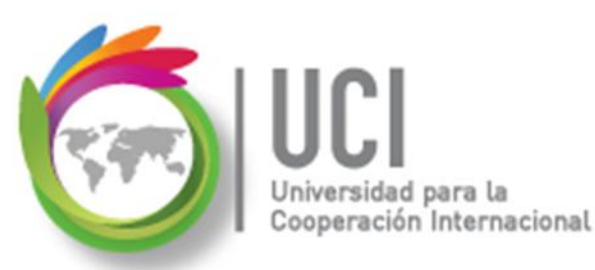

Si después de crear la LB "Línea base 1" regresa a la opción "Establecer línea base..." v abre el combo del parámetro "Establecer línea de base" puede ver que Project grabó la fecha y hora de creada la Esta es la única LB. información de referencia que se tiene de la LB.

### Microsoft Project 2010 Crear una Línea Base

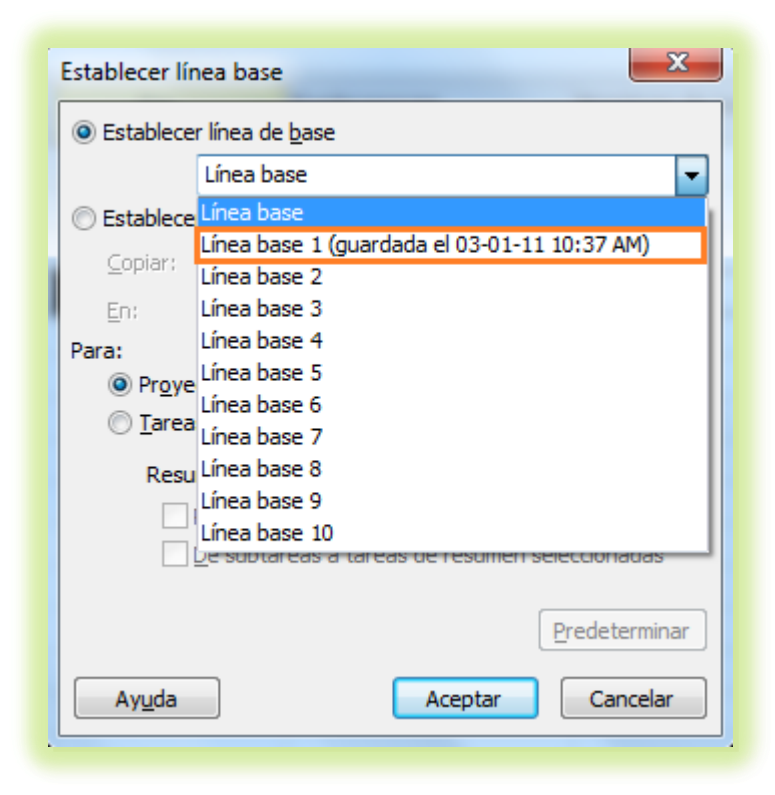

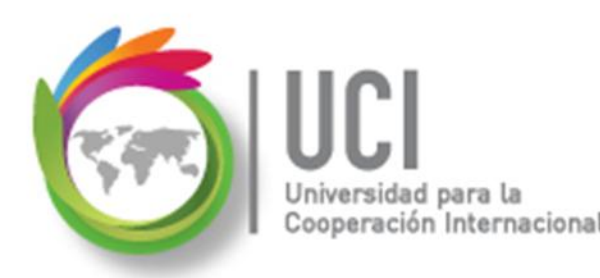

### **Crear una Línea Base**

#### ¿En qué consiste la creación de una LB?

- En términos prácticos, es la copia de los campos de la programación de Project en unos campos análogos, con una identificación del número de LB.
- Recuerde que la línea base es un plan previsto, por lo que los campos pueden tener la palabra "previsto" como parte de su nombre o bien pueden tener "de línea de base" como sufijo del nombre.

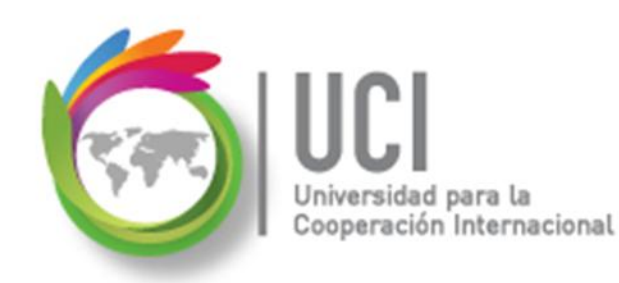

Microsoft Project 2010 Crear una Línea Base

#### ¿En qué consiste la creación de una LB?

#### Ejemplo: Creando la LB "Línea base 1"

Campo "Duración" se copia en "Duración de línea base1"

"Comienzo" se copia en "Comienzo de línea de base1"

"Costo" se copia en "Costo previsto1"

etc.

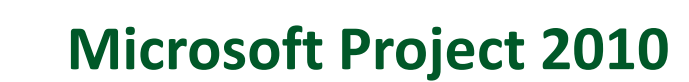

# 💪 Copiar una Línea Base

Universidad para la Cooperación Internacional

Para copiar la información de la LB "Línea Base 1" en la LB "Línea Base", use la misma opción "Establecer línea base..." con los siguientes parámetros:

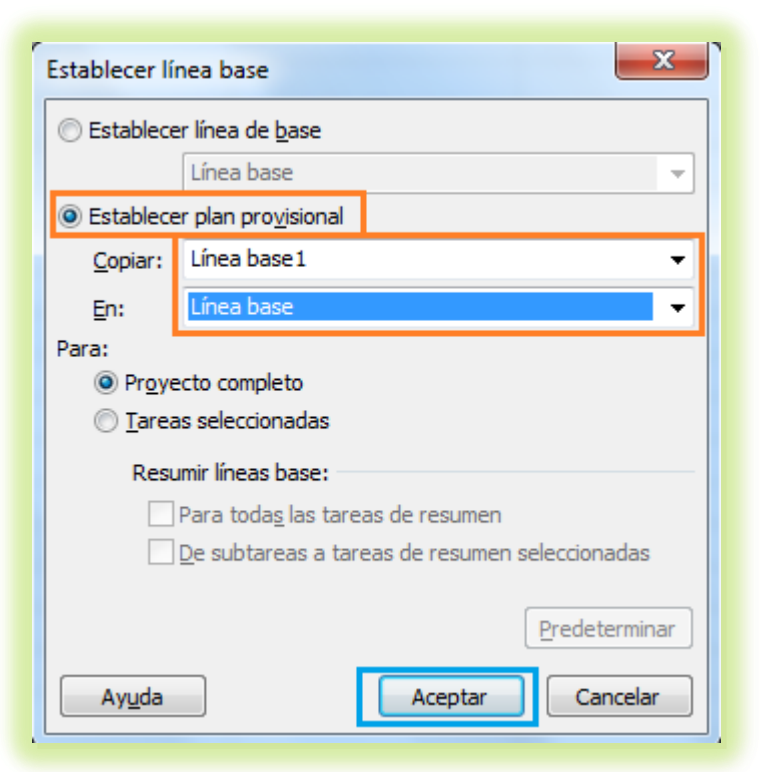

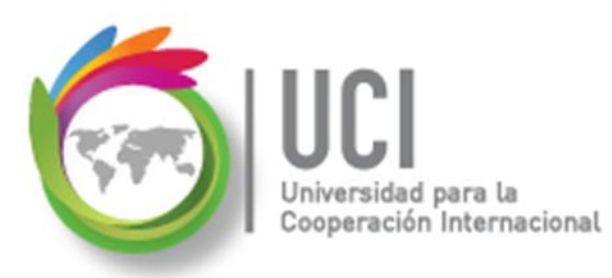

# **Copiar una Línea Base**

- El parámetro "Establecer plan provisional" nos permite copiar una LB en otra.
  - Parámetro "Copiar": seleccionamos la LB fuente.
  - Parámetro "En": seleccionamos la LB destino.

| Establece       | r plan pro <u>v</u> isional |   |
|-----------------|-----------------------------|---|
| <u>C</u> opiar: | Línea base 1 🔹              | - |
| <u>E</u> n:     | Línea base                  |   |

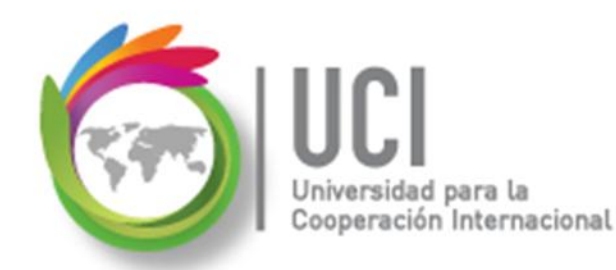

### **Copiar una Línea Base**

Como resultado final se espera que la línea base "Línea base" tenga fecha de última actualización:

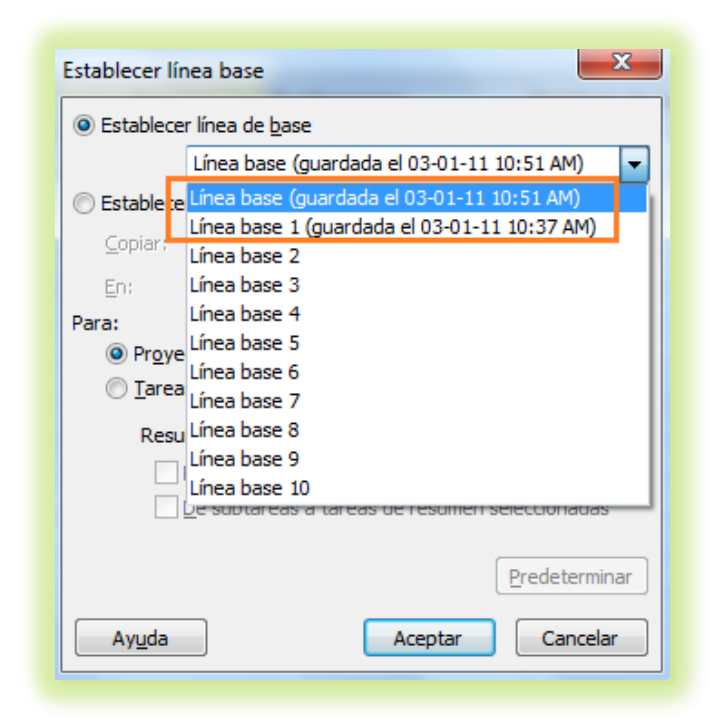

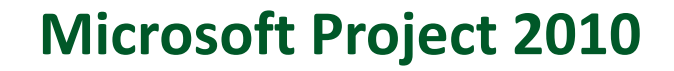

### Borrar una Línea Base

eración Internacional

Para borrar una LB vaya a Proyecto | Programación | Establecer línea base | Borrar línea base y seleccione la LB a borrar en el parámetro "Borrar plan de línea base".

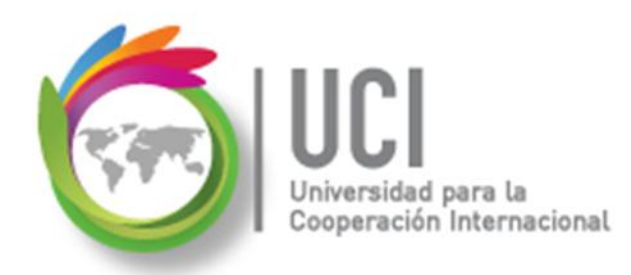

### Borrar una Línea Base

# **PRECAUCION:** al dar "Aceptar" no hay pregunta de verificación.

| Borrar línea base                                                                                                    |                                                |  |  |  |  |  |  |
|----------------------------------------------------------------------------------------------------|------------------------------------------------|--|--|--|--|--|--|
| Borrar plan de línea base     Borrar plan de línea base     Securita de línea base     Securita de línea base     Securit | Línea base 1 (guardada el 03-01-11 10:37 AM) 🚽 |  |  |  |  |  |  |
| Borrar plan provisional                                                                                                    | Comienzo 1/Fin 1 👻                             |  |  |  |  |  |  |
| Para 💿 Proyecto completo                                                                                                    | Tareas seleccionadas                           |  |  |  |  |  |  |
|                                                                                                    | Aceptar Cancelar                               |  |  |  |  |  |  |
|                                                                                                    |                                                |  |  |  |  |  |  |

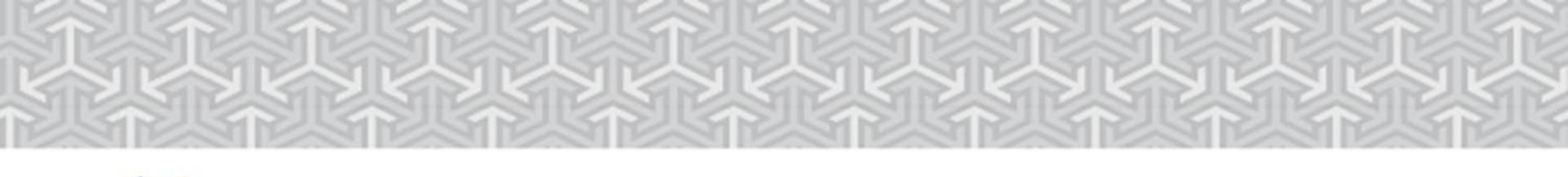

# 🚄 Actualizar una Línea Base

Cooperación Internacional

Si desea actualizar una LB, siga el mismo procedimiento de crear una.

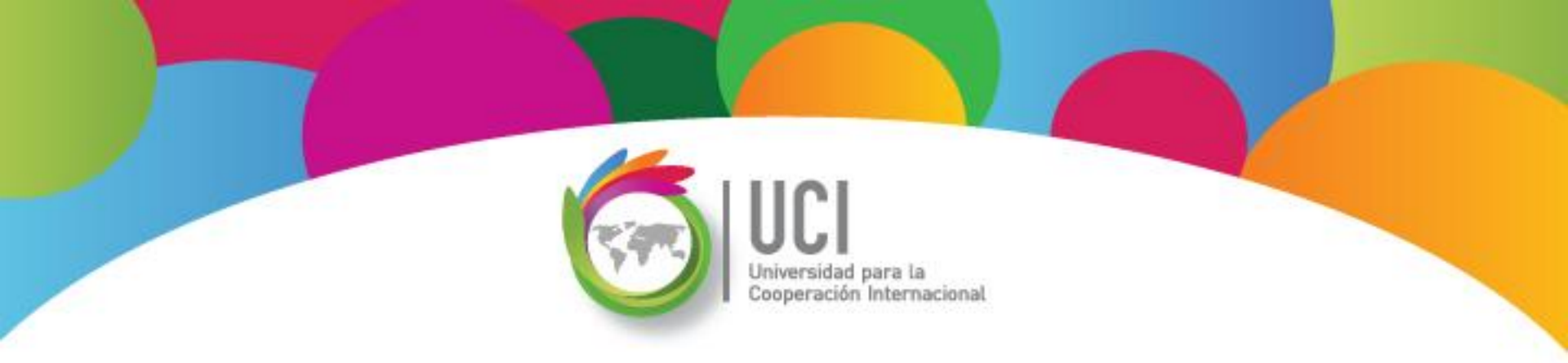

### Seguimiento del Proyecto Microsoft Office Project 2010

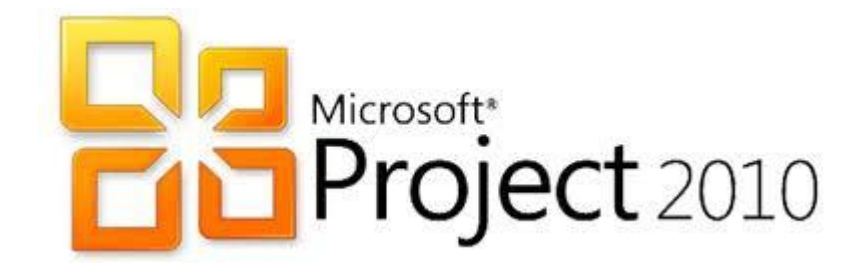

# Analizar los datos de la Línea Base

Para ver un resumen comparativo de la programación del proyecto, los datos reales y los datos previstos de la LB "Línea base" vaya a Proyecto | Propiedades | Información del Proyecto | Estadísticas...

Esto permite analizar el cumplimiento de los objetivos del proyecto.

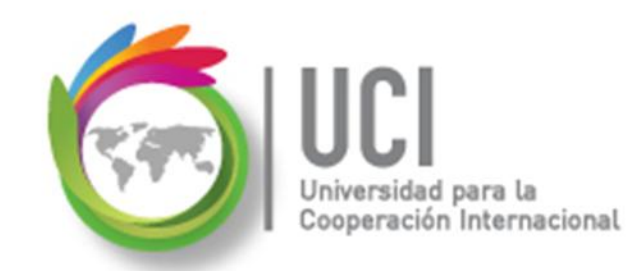

### Analizar los datos de la Línea Base

|           | Comienzo |            |      | Fin              |  |  |
|-----------|----------|------------|------|------------------|--|--|
| Actual    | 01-08-1  | 11 9:00 AM |      | 14-09-11 7:00 PM |  |  |
| Previsto  |          | NOD        |      |                  |  |  |
| Real      |          | NOD        |      | NOE              |  |  |
| Variación |          | Od         | Od   |                  |  |  |
|           | Duración | Trabaj     | 0    | Costo            |  |  |
| Actual    | 33d      |            | 384h | \$2,514.00       |  |  |
| Previsto  | Od       |            | Oh   | \$0.00           |  |  |
| Real      | Od       |            | Oh   | \$0.00           |  |  |
| Restante  | 33d      |            | 384h | \$2,514.00       |  |  |

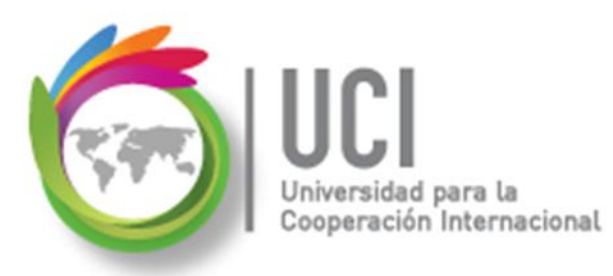

# Analizar los datos de la Línea Base

El cuadro de estadísticas presenta cinco datos de análisis: **Comienzo** (fecha de comienzo), **Fin** (fecha de finalización), **duración** (tiempo laborable de duración), **trabajo** (esfuerzo horas\hombre) y **costo** (costo monetario).

Las líneas "Actual" representan los datos de la programación de Project y las líneas "Previsto" los datos almacenados en la LB "Línea Base".

# 🪄 Comparar Programación con lo Previsto

Para ver los datos de variación en forma tabular, seleccione la tabla "Variación" en Vista | Datos | Tablas.

Para ver la variación en forma gráfica, seleccione la vista "Gantt de Seguimiento". En la parte gráfica se muestran los datos de la LB "Línea base" como barras grises, bajo las barras del proyecto.

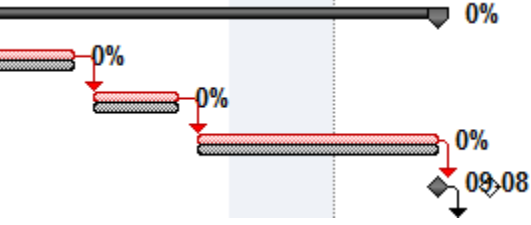

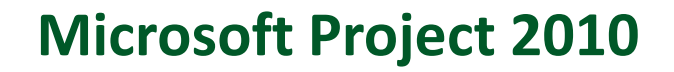

# Seguimiento del Proyecto

peración Internacional

Para dar seguimiento al trabajo real del proyecto, puede registrar los datos reales en la tabla "Seguimiento", una vez seleccionada en Vista | Datos | Tablas.

| Nombre de tarea 🚽 🚽 | Comienzo 🖕<br>real | Fin real 🖕 | %<br>completado | % físico 🚽<br>comp. | Duración 🖕<br>real | Duración 🖕 | Costo real 🖕 | Trabajo 🖕<br>real |
|---------------------|--------------------|------------|-----------------|---------------------|--------------------|------------|--------------|-------------------|

# Seguimiento del Proyecto

### Fecha de Estado

ternacional

La Fecha de Estado es un punto de referencia para evaluar el progreso del proyecto. Si no se indica, se toma como valor predeterminado la fecha actual.

#### Cómo ...

Para establecer la Fecha de Estado vaya a Proyecto | Estado | Fecha de Estado y edite el campo tipo fecha.

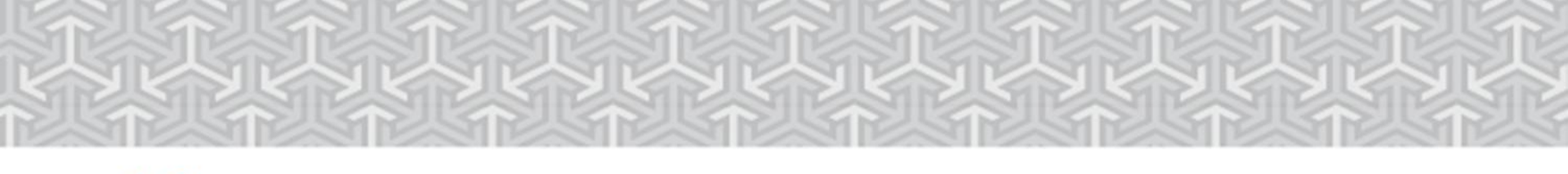

## Seguimiento del Proyecto

#### **Actualizar Proyecto**

peración Internacional

#### Cómo ...

Para actualizar el avance de las tareas en forma automática, seleccione el botón Proyecto | Estado | Actualizar Proyecto.

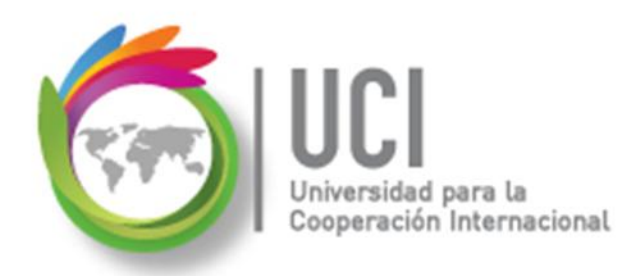

### Seguimiento del Proyecto

#### **Actualizar Proyecto**

| Actualizar proyecto                                                          | X                  |
|------------------------------------------------------------------------------|--------------------|
| <u>Actualizar trabajo completado al:</u>                                     | ↓5-07-11 5:00 PM   |
| Or porcentaje completado                                                     |                    |
| © <u>S</u> ólo al 0% o al 100%                                               |                    |
| $\bigcirc$ <u>R</u> eprogramar trabajo restante para que empiece después de: | 05-04-11 5:00 PM 🔹 |
| Para: O Proyecto completo O Tareas seleccionadas                             |                    |
| Ayuda                                                                        | Aceptar Cancelar   |

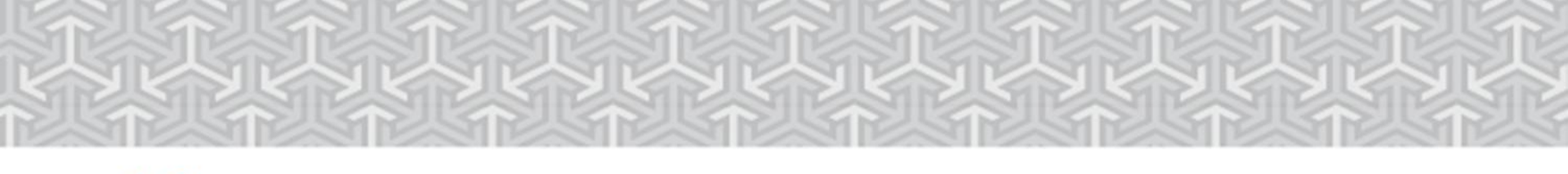

## Seguimiento del Proyecto

eración Internacional

#### Actualizar Porcentaje de Avance

#### Cómo ...

Seleccione las tareas deseadas y seleccione el botón del porcentaje de avance correspondiente en Tarea | Programación.

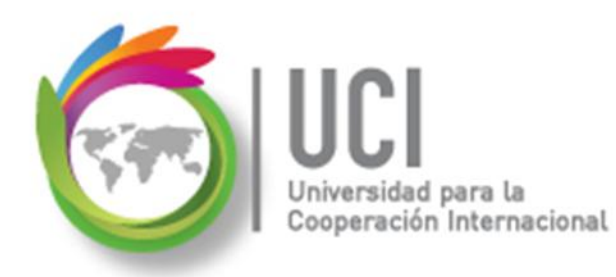

# Seguimiento del Proyecto

#### Actualizar Porcentaje de Avance

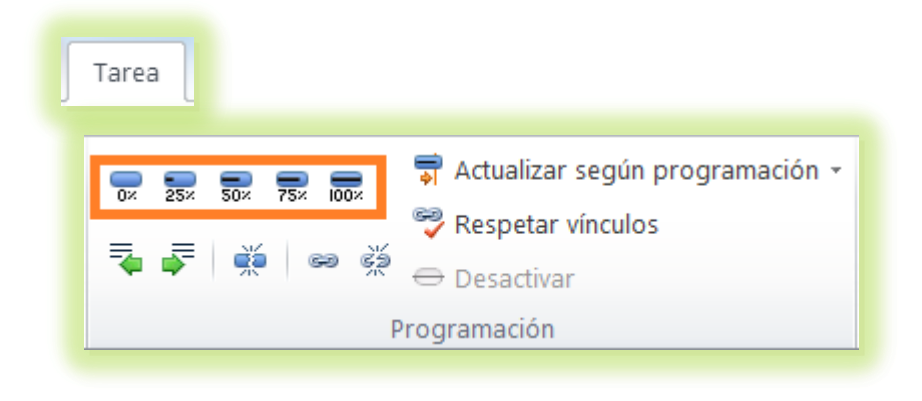

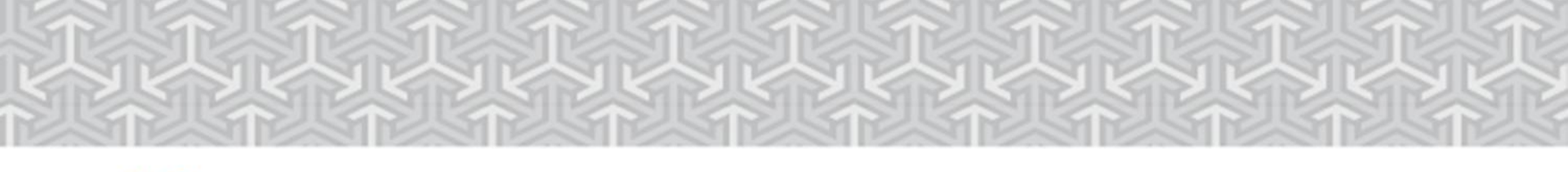

# Seguimiento del Proyecto

ción Internacional

#### Actualizar Según Programación

#### Cómo ...

Para actualizar el porcentaje de avance de las tareas seleccionadas, de acuerdo a lo programado y tomando la fecha de estado como referencia, seleccione Tarea | Programación | Actualizar según programación.

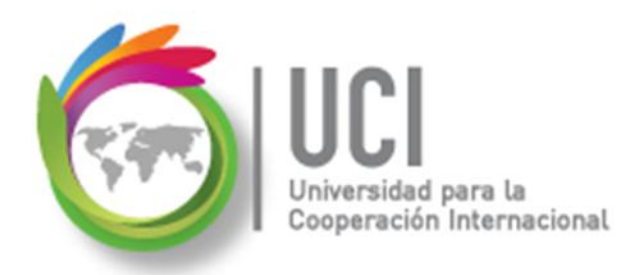

# Seguimiento del Proyecto

#### Actualizar Según Programación

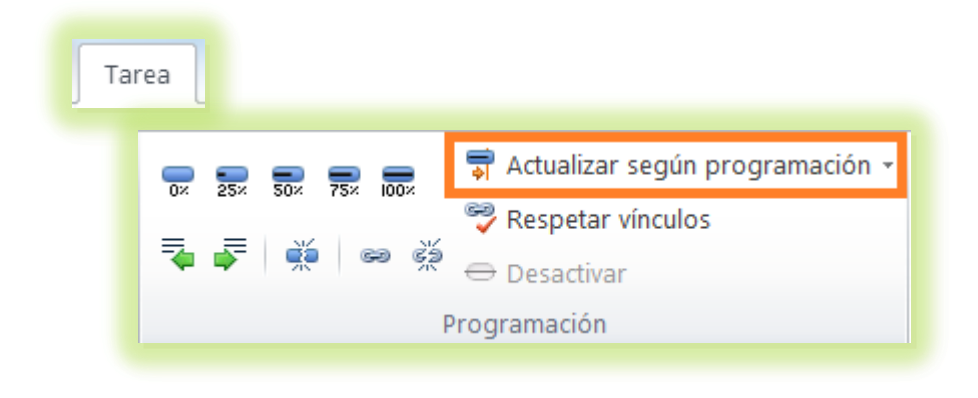

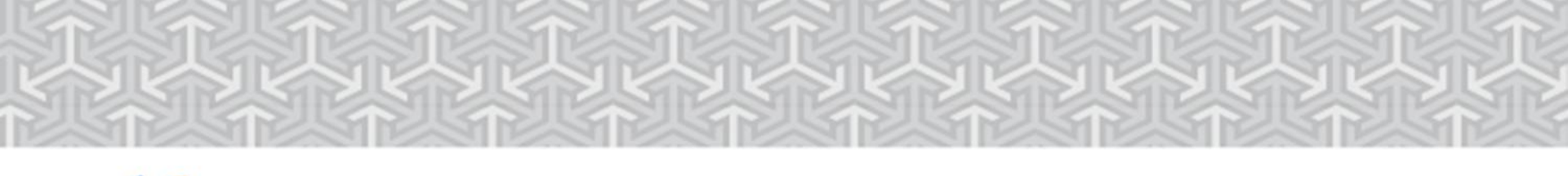

# Seguimiento del Proyecto

#### **Actualizar Tareas**

eración Internacional

Cómo ...

Para actualizar el porcentaje de avance de una a más tareas seleccionadas, seleccione Tarea | Programación | Actualizar según programación | Actualizar tareas.

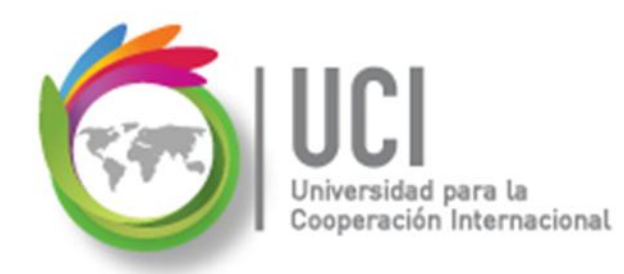

### Seguimiento del Proyecto

#### **Actualizar Tareas**

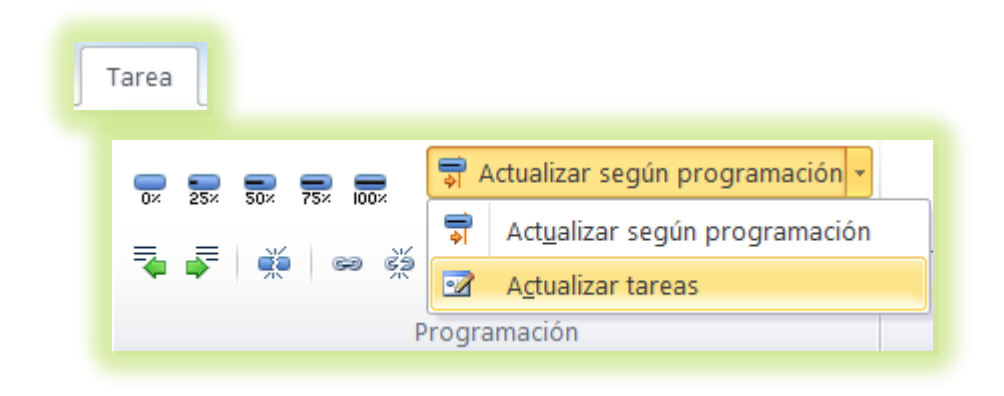

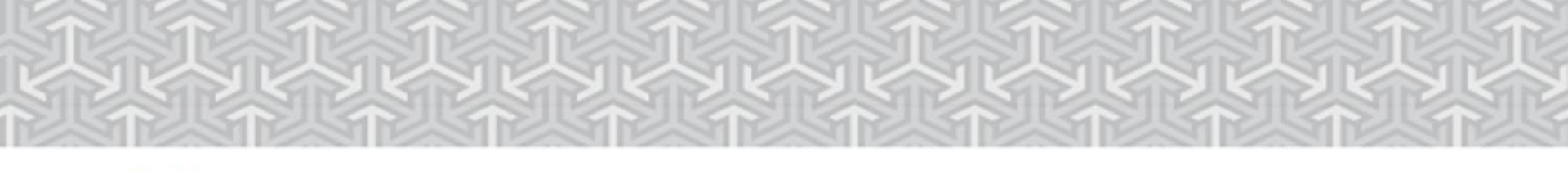

### Seguimiento del Proyecto

ción Internacional

#### Visualizar el Estado de Avance de las Tareas

#### Cómo ...

Para visualizar el estado de avance de las tareas, despliegue la columna "Indicador de estado" en las vistas de tareas.

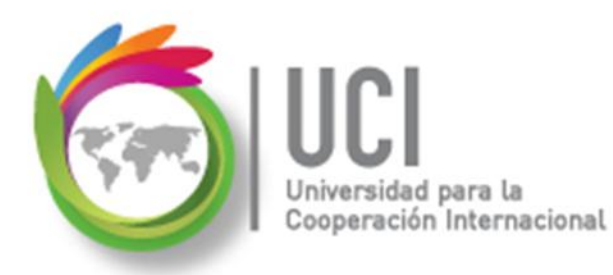

# Seguimiento del Proyecto

#### Visualizar el Estado de Avance de las Tareas

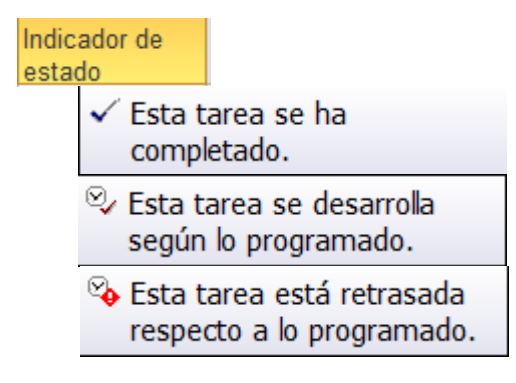

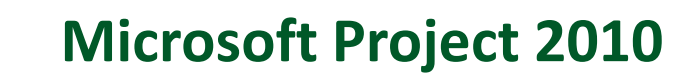

# Seguimiento del Proyecto Actualizar Utilizando Tabla de Seguimiento

ación Internacional

Para actualizar en forma individual el avance de las tareas puede utilizar la tabla de seguimiento, seleccionándola en Vista | Datos | Tablas. En particular, puede actualizar el % completado.

Cómo ...

| Nombre de tarea 💦 🖕 | Comienzo 🖕 | Fin real 🖕 | % 🖕        | % físico 🖕 | Duración 🖕 | Duración 🖕 | Costo real 🖕 | Trabajo 🖕 |
|---------------------|------------|------------|------------|------------|------------|------------|--------------|-----------|
|                     | real       |            | completado | comp.      | real       | restante   |              | real      |

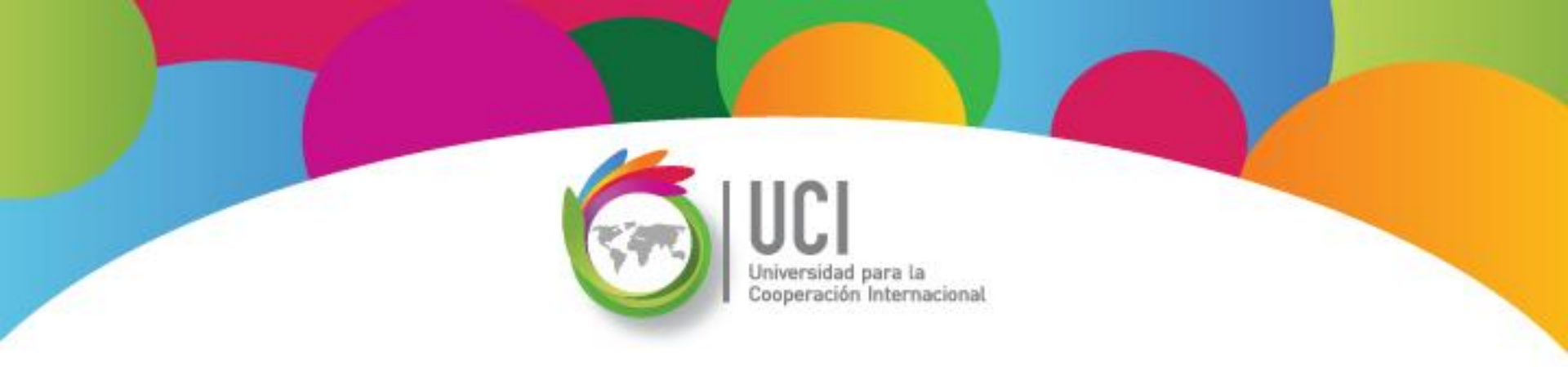

# Fin del Curso

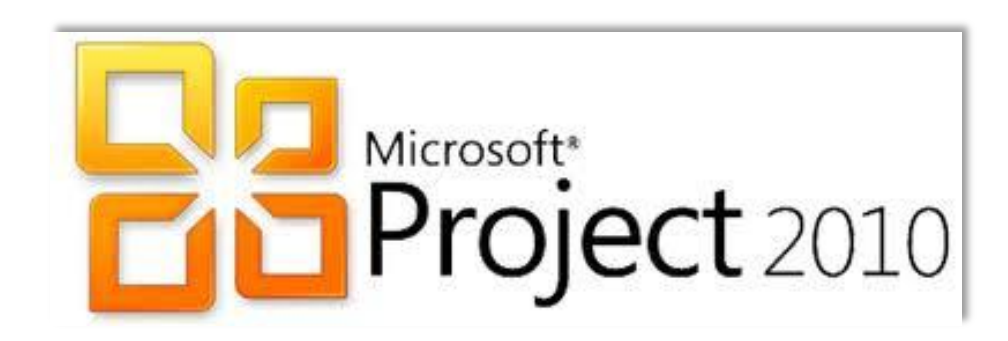

# **Gracias!**

Microsoft<sup>®</sup> Project 2010

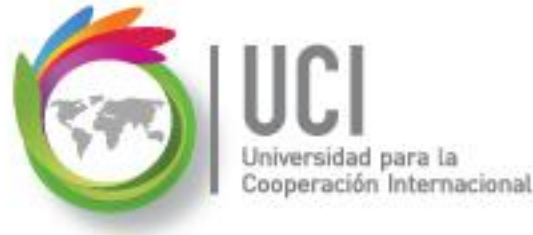